## **Eksamenstest HHX**

- 1. Vigtigt. Sluk dit trådløse net
- 2. Sæt net stik i pc
- 3. Åben en browser. Skriv eksamensys.efif.dk
- 4. Log på med brugernavn: <u>Imh-test-1</u> password: <u>mosegris</u>
- 5. Download og pak zip-filen ud. (se vejledning)
- 6. Gå ind i mappen hvor du har pakket zip-filen ud
- 7. Åben filen " index.html".
- 8. Åben en tekst for at teste at du kan. (opg 3)
- 9. Se et videoklip (eks. opgave 1), for at teste om du kan åbne fil formaterne.
- 10. Lav et dokument og prøv om du kan finde ud af at uploade. (se vejledning)
- 11. Print din kvittering.
- 12. Du er nu færdig med at testen, og din pc er klar til eksamen.

## Test af Gyldendals ordbøger

- 1. Åben Gyldendals ordbøger.
- 2. Tjek at licensstatus udløber efter din sidste eksamen.
- 3. Åben ordbogen tjek du kan oversætte et ord.

har du ikke Gyldendals ordbøger installeret eller forkert licensdato se under "Installation og ny registrering af Gyldendahls ordbøger"

## Installation og ny registrering af Gyldendahls ordbøger

- **1.** Du skal have internet forbindelse, dette kan ikke gøres på teststationen.
- Åben <u>http://elever.bchorsens.dk/sysadm/</u> (ligger under learnmark.dk -> internt -> sysadms hjælpeside)
- 3. Klik på gydendahls ordbøger
- 4. Du behøver ikke gå til teststationen for at teste ordbøgerne. Start "Test af Gyldendahls ordbøger" igen.

## Oplever du problemer?

- Vær sikker på dit trådløse er slukket.
- Se om der er forbindelse til det kablede net. Evt. fejl kan skyldes at du har slukket for det kablede netkort eller du ikke har installeret netkort.
- Deaktiver alle firewalls. (Husk at tænde for dem når du er færdig med testen).
- Er der alligevel fejl du ikke selv kan løse, så henvend dig i sysadmin.
  Husk: Du er selv ansvarlig for at testen bliver gennemført med

positivt resultat og at din pc dermed virker til eksamen.